### Мобильный пульт дистанционного управления НР (только для некоторых моделей) Руководство пользователя

© Copyright 2008 Hewlett-Packard Development Company, L.P.

Windows и Windows Vista являются торговыми марками корпорации Microsoft, зарегистрированными в США и/или в других странах.

Информация, содержащаяся в настоящем документе, может быть изменена без предварительного уведомления. Все виды гарантий на продукты и услуги компании НР указываются исключительно в заявлениях о гарантии, прилагаемых к указанным продуктам и услугам. Никакие сведения, содержащиеся в данном документе, не должны истолковываться как предоставление дополнительных гарантий. Компания НР не несет ответственности за технические ошибки или опечатки, которые могут содержаться в настоящем документе.

Второе издание: июнь 2008 г.

Номер документа: 468522-252

# Содержание

- 1 Функции компонентов
- 2 Перечень кнопок
- 3 Установка батареи
- 4 Устранение неполадок

Указатель ......9

### 1 Функции компонентов

ПРИМЕЧАНИЕ. К компьютеру может прилагаться обновленный пульт дистанционного управления, работающий иначе, чем описано в данном руководстве. Для получения новейшего руководства пользователя посетите страницу поддержки продукта для своего компьютера по адресу <u>http://www.hp.com</u>.

Инфракрасный объектив на пульте дистанционного управления соединяет пульт с компьютером. Для связи инфракрасного объектива пульта дистанционного управления и компьютера необходимо наличие прямого пути между ними без помех.

Необходимо помнить следующее.

- Пульт дистанционного управления работает в операционной системе Windows® и в программе QuickPlay (установлена только на некоторых моделях компьютеров). Функции кнопок могут различаться в зависимости от используемой программы.
- ПРИМЕЧАНИЕ. Для получения сведений об использовании программы QuickPlay см. программную справку QuickPlay.
- Функции некоторых кнопок пульта дистанционного управления совпадают с функциями кнопок компьютера. Например, функции кнопок питания на пульте дистанционного управления и на компьютере совпадают, они работают одинаково.
- Функции некоторых кнопок пульта дистанционного управления совпадают с функциями сочетаний клавиш компьютера. Для получения сведений о сочетаниях клавиш обратитесь к руководству пользователя Указывающие устройства и клавиатура.

Чтобы получить доступ к руководствам пользователя, выберите Пуск > Справка и поддержка > Руководства пользователя.

• Функции других кнопок пульта дистанционного управления не дублируются кнопками компьютера или предустановленными сочетаниями клавиш.

## 2 Перечень кнопок

В этом разделе представлены сведения о функциях кнопок пульта дистанционного управления.

ПРИМЕЧАНИЕ. Расположение кнопок может различаться в зависимости от модели пульта дистанционного управления.

| Кнопка      | Функция в Windows                                                                                                    | Функция в программе QuickPlay (только на<br>некоторых моделях)                                                                                                    |
|-------------|----------------------------------------------------------------------------------------------------|----------------------------------------------------------------------------------------------------|
| Питание     | <ul> <li>Если компьютер выключен, нажмите эту кнопку для запуска Windows.</li> <li>Если компьютер включен, нажмите эту кнопку для эмуляции нажатия кнопки питания компьютера. Для получения сведений см. руководство пользователя компьютера.</li> <li>Если компьютер находится в ждущем режиме, нажмите и сразу отпустите эту кнопку для выхода из ждущего режима.</li> <li>Если компьютер находится в спящем режиме, нажмите и сразу отпустите эту кнопку для выхода из ждущего режима.</li> </ul> | Нажмите эту кнопку для выключения компьютера.                                                                                                    |
| DVD         | Нажмите эту кнопку для запуска функции<br>воспроизведения DVD программы QuickPlay<br>(только на некоторых моделях компьютеров).<br>ПРИМЕЧАНИЕ. Если на компьютере<br>настроен запрос пароля, может<br>потребоваться выполнить вход в Windows.<br>Программа QuickPlay или программа<br>воспроизведения DVD запустится после<br>входа в систему. Для получения<br>дополнительных сведений см. справку<br>программы QuickPlay или программы<br>воспроизведения DVD.                                     | <ul> <li>При воспроизведении DVD нажмите эту кнопку для открытия меню диска DVD.</li> <li>Если DVD не воспроизводится, нажмите эту кнопку для открытия проигрывателя DVD программы QuickPlay.</li> </ul> |
| Мультимедиа | Нажмите эту кнопку для запуска программы<br>QuickPlay (для моделей с предустановленной<br>программой QuickPlay) или программы<br>воспроизведения DVD (для моделей с<br>предустановленной программой<br>воспроизведения DVD).                                                                                                    | Нажмите эту кнопку для открытия меню<br>программы QuickPlay.                                                                                                    |

| Кнопка                         | Функция в Windows                                                                                                    | Функция в программе QuickPlay (только на некоторых моделях)                                                                                                    |
|--------------------------------|----------------------------------------------------------------------------------------------------|----------------------------------------------------------------------------------------------------|
|                                | ПРИМЕЧАНИЕ. Если на компьютере<br>настроен запрос пароля, может<br>потребоваться выполнить вход в Windows.<br>Программа QuickPlay или программа<br>воспроизведения DVD запустится после<br>входа в систему. Для получения<br>дополнительных сведений см. справку<br>программы QuickPlay или программы<br>воспроизведения DVD. |                                                                                                    |
| Переключение между<br>экранами | Нажмите эту кнопку для переключения<br>изображения с экрана компьютера на<br>внешний дисплей, и наоборот.                                                                                                    | Нажмите эту кнопку для переключения<br>изображения с экрана компьютера на<br>внешний дисплей, и наоборот.                                                                                                    |
| Windows Media<br>Center        | Если на компьютере установлена<br>операционная система Windows Vista®<br>Premium или Windows Vista Ultimate, нажмите<br>эту кнопку для открытия главного меню Media<br>Center. Кнопка Windows Media Center не<br>работает в других операционных системах.                                                                     | Если на компьютере установлена<br>операционная система Windows Vista Premium<br>или Windows Vista Ultimate, нажмите эту<br>кнопку для открытия главного меню Media<br>Center. Кнопка Windows Media Center не<br>работает в других операционных системах. |
|                                | <b>ПРИМЕЧАНИЕ.</b> Название операционной системы указано на наклейке на нижней части компьютера.                                                                                                    | <b>ПРИМЕЧАНИЕ.</b> Название операционной системы указано на наклейке на нижней части компьютера.                                                                                                    |
| Канал/страница<br>выше         | • Нажмите для эмуляции нажатия клавиши pg up на клавиатуре.                                                                                                    | <ul> <li>Нажмите для эмуляции нажатия клавиши<br/>pg up на клавиатуре.</li> </ul>                                                                                                    |
|                                | <ul> <li>Нажимайте для переключения каналов в<br/>возрастающем порядке.</li> </ul>                                                                                                    | <ul> <li>Нажимайте для переключения каналов в<br/>возрастающем порядке.</li> </ul>                                                                                                    |
| Остановка                      | Нажмите эту кнопку для остановки<br>выполняемого действия мультимедиа,<br>например воспроизведения, перемотки и т.д.                                                                                                    | Нажмите эту кнопку для остановки<br>выполняемого действия мультимедиа,<br>например воспроизведения, перемотки и т.д.                                                                                                    |
| Перемотка назад                | Нажмите эту кнопку для перемотки<br>выбранного носителя назад.                                                                                                    | Нажмите эту кнопку для перемотки<br>выбранного носителя назад.                                                                                                    |
| Воспроизведение/<br>пауза      | <ul> <li>Если носитель не воспроизводится,<br/>нажмите эту кнопку для воспроизведения<br/>носителя.</li> </ul>                                                                                                    | <ul> <li>Если носитель не воспроизводится,<br/>нажмите эту кнопку для воспроизведения<br/>носителя.</li> </ul>                                                                                                    |
|                                | <ul> <li>Если носитель воспроизводится,<br/>нажмите эту кнопку для приостановки<br/>воспроизведения.</li> </ul>                                                                                                    | <ul> <li>Если носитель воспроизводится,<br/>нажмите эту кнопку для приостановки<br/>воспроизведения.</li> </ul>                                                                                                    |
| Перемотка вперед               | Нажмите эту кнопку для перемотки<br>выбранного носителя вперед.                                                                                                    | Нажмите эту кнопку для перемотки<br>выбранного носителя вперед.                                                                                                    |

| Кнопка                   | Функция в Windows                                                                 | Функция в программе QuickPlay (только на некоторых моделях)                             |
|--------------------------|-----------------------------------------------------------------------------------|-----------------------------------------------------------------------------------------|
| Канал/страница ниже      | <ul> <li>Нажмите для эмуляции нажатия клавиши<br/>pg dn на клавиатуре.</li> </ul> | <ul> <li>Нажмите для эмуляции нажатия клавиши<br/>pg dn на клавиатуре.</li> </ul>       |
|                          | <ul> <li>Нажимайте для переключения каналов в<br/>убывающем порядке.</li> </ul>   | <ul> <li>Нажимайте для переключения каналов в<br/>убывающем порядке.</li> </ul>         |
| Предыдущее               | Нажмите эту кнопку для перехода к предыдущей дорожке или главе.                   | Нажмите эту кнопку для перехода к предыдущей дорожке или главе.                         |
| 0                        |                                                                                   |                                                                                         |
| Вверх                    | Перемещение. Нажмите эту кнопку для прокрутки вверх.                              | Перемещение. Нажмите эту кнопку для прокрутки вверх.                                    |
| $\diamond$               |                                                                                   |                                                                                         |
| Следующее                | Нажмите эту кнопку для перехода к<br>следующей дорожке или главе.                 | Нажмите эту кнопку для перехода к<br>следующей дорожке или главе.                       |
| $\left( \bullet \right)$ |                                                                                   |                                                                                         |
| Влево                    | Перемещение. Нажмите эту кнопку для прокрутки влево.                              | Перемещение. Нажмите эту кнопку для прокрутки влево.                                    |
|                          |                                                                                   |                                                                                         |
| Ок                       | Перемещение. Нажмите эту кнопку для<br>выбора элемента на экране.                 | Перемещение. Нажмите эту кнопку для выбора элемента на экране.                          |
| Ok                       |                                                                                   |                                                                                         |
| Вправо                   | Перемещение. Нажмите эту кнопку для прокрутки вправо.                             | Перемещение. Нажмите эту кнопку для прокрутки вправо.                                   |
| ightarrow                |                                                                                   |                                                                                         |
| Назад                    | Нажмите эту кнопку для эмуляции функции<br>«назад» клавиши backspace в активной   | <ul> <li>В музыкальном режиме нажмите эту<br/>кнопку для перемещения на один</li> </ul> |
| £                        | программе.                                                                        | уровень вверх по каталогам в окне «Моя музыка».                                         |
| -                        |                                                                                   | • В режиме DVD эта кнопка неактивна.                                                    |
| Вниз                     | Перемещение. Нажмите эту кнопку для прокрутки вниз.                               | Перемещение. Нажмите эту кнопку для прокрутки вниз.                                     |
| $\bigtriangledown$       |                                                                                   |                                                                                         |
| Информация               | Нажмите для отображения системной информации.                                     | Нажмите для отображения информации и параметров программ QuickPlay.                     |
| ٢                        |                                                                                   |                                                                                         |
| Тише                     | Нажмите эту кнопку для уменьшения системной громкости звука.                      | Нажмите эту кнопку для уменьшения системной громкости звука.                            |
| $\bigcirc$               |                                                                                   |                                                                                         |

| Кнопка           | Функция в Windows                                                                            | Функция в программе QuickPlay (только на<br>некоторых моделях)                               |
|------------------|----------------------------------------------------------------------------------------------|----------------------------------------------------------------------------------------------|
| Отключение звука | <ul> <li>Нажмите эту кнопку для отключения<br/>звука системы.</li> </ul>                     | <ul> <li>Нажмите эту кнопку для отключения<br/>звука системы.</li> </ul>                     |
| ۲                | <ul> <li>Если звук отключен, нажмите кнопку для<br/>восстановления звука системы.</li> </ul> | <ul> <li>Если звук отключен, нажмите кнопку для<br/>восстановления звука системы.</li> </ul> |
| Громче           | Нажмите эту кнопку для увеличения<br>системной громкости звука.                              | Нажмите эту кнопку для увеличения<br>системной громкости звука.                              |
| $\odot$          |                                                                                              |                                                                                              |

### 3 Установка батареи

▲ **ВНИМАНИЕ!** Из соображений безопасности можно использовать только батарею, входящую в комплект поставки, аналогичную запасную батарею НР или совместимую батарею НР.

Утилизацию использованных батарей следует осуществлять в соответствии с инструкциями руководства *Сведения о безопасности, стандартах и окружающей среде*, находящегося на компакт-диске с руководствами пользователя или в центре справки и поддержки. Чтобы открыть эти сведения, выберите **Пуск > Справка и поддержка > Руководства пользователя**.

Для установки батареи в пульт дистанционного управления следуйте приведенным инструкциям.

1. Поднимите крышку отсека для батареи (1) на задней части пульта дистанционного управления и снимите ее (2).

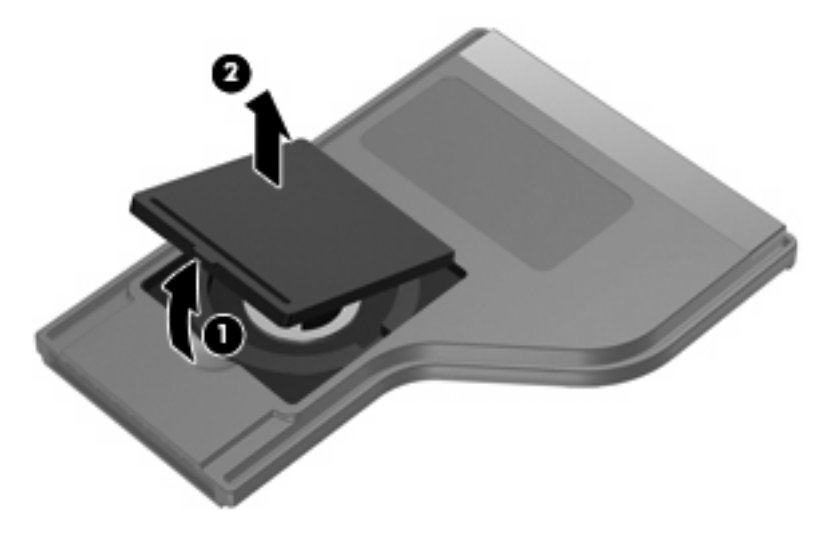

2. Установите батарею в отсек (1), сторона со знаком «плюс» должна быть направлена вверх.

3. Совместите крышку отсека для батареи (2) с отсеком и нажмите на нее, чтобы закрыть (3).

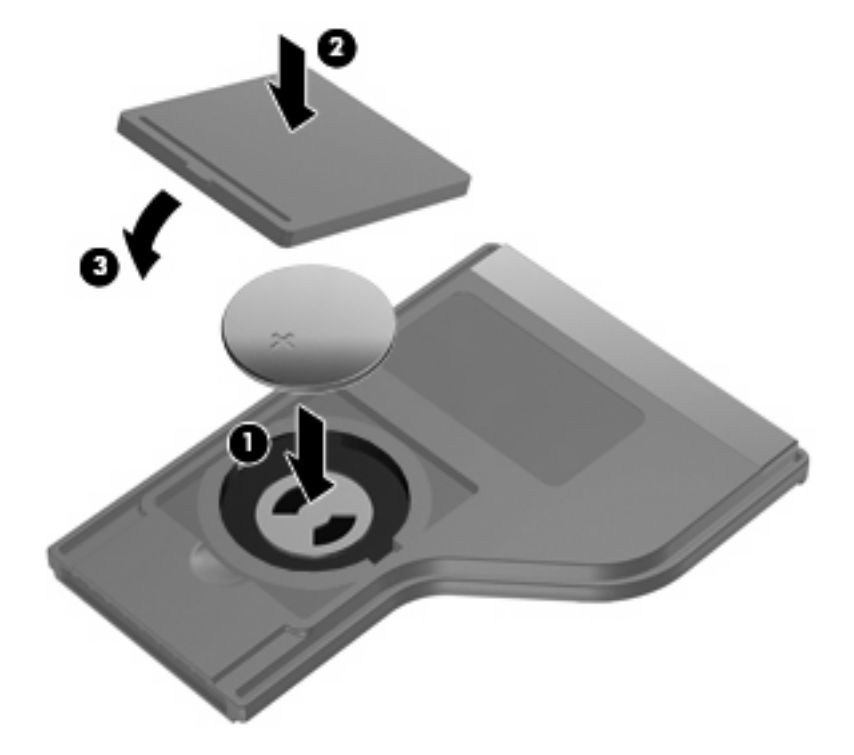

### 4 Устранение неполадок

Если пульт дистанционного управления работает неверно, выполните следующее.

- Убедитесь, что между пультом дистанционного управления и инфракрасным портом компьютера или дополнительного стыковочного устройства отсутствуют помехи.
- Убедитесь, что вы находитесь в пределах действия инфракрасного порта компьютера или дополнительного стыковочного устройства.
- Убедитесь, что батарея правильно установлена и заряжена. При необходимости замените батарею.
- Убедитесь, что для компьютера или дополнительного стыковочного устройства используется поддерживаемый пульт управления.

### Указатель

#### Б

Батарея, установка 6

#### В

Вверх, кнопка 4 Влево, кнопка 4 Вниз, кнопка 4 Воспроизведение/пауза, кнопка 3 Вправо, кнопка 4

#### Г

Громче, кнопка 5

#### И

Информация, кнопка 4 Инфракрасный объектив 1

### К

Канал/страница выше, кнопка 3 Канал/страница ниже, кнопка 4 Кнопки вверх 4 влево 4 вниз 4 воспроизведение/пауза 3 вправо 4 громче 5 информация 4 канал/страница выше 3 канал/страница ниже 4 мультимедиа 2 назад 4 Ок 4 остановка 3 отключение звука 5 переключение между экранами 3 перемотка вперед 3 перемотка назад 3

перечень 2 питание 2 предыдущее 4 следующее 4 тише 4 DVD 2 Windows Media Center 3

#### Μ

Мультимедиа, кнопка 2

#### н

Назад, кнопка 4

#### 0

Ок, кнопка 4 Остановка, кнопка 3 Отключение звука, кнопка 5

#### П

Переключение между экранами, кнопка 3 Перемотка вперед, кнопка 3 Перемотка назад, кнопка 3 Питание, кнопка 2 Предыдущее, кнопка 4

#### С

Следующее, кнопка 4

#### Т

Тише, кнопка 4

#### У

Установка батареи 6 Устранение неполадок 8

#### D

DVD, кнопка 2

#### Q Quiat Dia

QuickPlay 1

#### W

Windows Media Center, кнопка 3

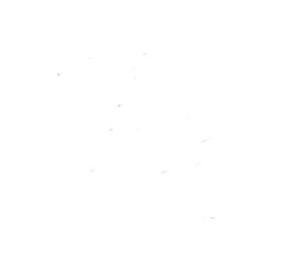